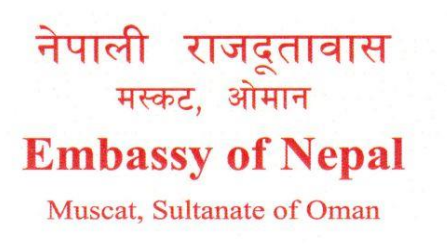

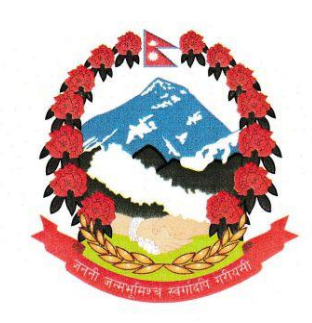

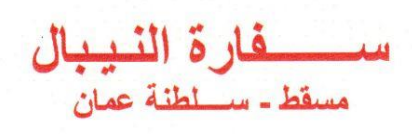

ओमान सरकारद्वारा प्रदान गरिएको छुट अवधिमा स्वदेश फिर्ती (Departure during the grace period) फर्म भर्ने जानकारी सम्बन्धी सूचना

नेपाली राजदूतावास ओमानबाट ०४ मे २०२४ मा ओमान सरकारद्वारा प्रदान गरिएको छुट अवधिमा स्वदेश फिर्ती (Departure during the grace period) सम्बन्धी सूचना जारी गरिसकिएको छ। सूचना पश्चात धेरै सेवाग्राहीबाट फोन मार्फत ओमान सरकारले उपलब्ध गराएको वेबपेजमा फर्म भर्ने प्रकियाका सम्बन्धमा सोधनी भईरहेकोले सो सम्बन्धमा यस सूचना मार्फत फर्म भर्ने प्रकिया थप स्पष्ट गरिएको छ।

ओमानको श्रम मन्त्रालय (Ministry of Labour) द्वारा जारी गरिएको छुट अवधिमा स्वदेश फिर्ती योजना अन्तर्गत, ओमानमा भिसा सकिएर अवैधानिक रूपमा बसोबास गरिरहेका विदेशी नागरिकहरूलाई जरिवाना मिनाहा गरी स्वदेश फर्किन पाउने अवसर प्रदान गरेको छ।

## फर्म भर्ने प्रक्रिया

 ओमान सरकारको श्रम मन्त्रालय (Ministry of Labour) को तल उल्लेखित link खोल्ने <u>https://www.mol.gov.om/manpoweralleservices/details/registration-for-departure-</u> <u>within-the-grace-period-306</u>

वा

- https://www.mol.gov.om मा जाने
- English मा click गर्ने
- Website को services Tab मा जाने
- services Tab भित्र Manpower Service मा जाने
- Registration service for departure during the grace period मा Click गर्ने
- Start service मा click गर्ने तलको बक्स देखिन्छ ।

| Verification by Personal Information |                  |                 |        |  |  |  |  |  |
|--------------------------------------|------------------|-----------------|--------|--|--|--|--|--|
| Civil Number                         | Passport Details | Visa No         |        |  |  |  |  |  |
| Passport No                          |                  |                 |        |  |  |  |  |  |
|                                      |                  |                 |        |  |  |  |  |  |
| Passport Issue Count                 | ry *             |                 |        |  |  |  |  |  |
| Passport Issue Country               |                  |                 |        |  |  |  |  |  |
| Passport Expire Date                 | e <b>*</b>       |                 |        |  |  |  |  |  |
| Day Select                           | Month Select     | * Year Select * | Verify |  |  |  |  |  |
|                                      | Logi             |                 |        |  |  |  |  |  |
|                                      |                  |                 |        |  |  |  |  |  |

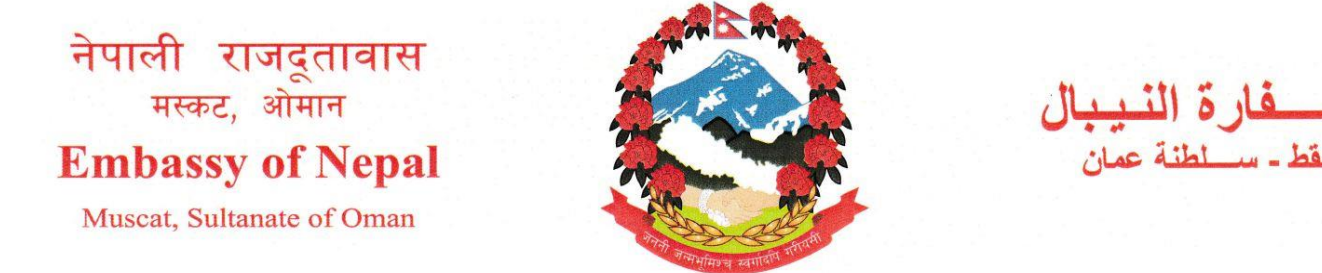

- माथिको बक्समा Passport Number ,Passport issue country र Passport Expire Date भर्ने ।
- Verify मा Click गर्ने

| Verification by Personal Information |                  |               |          |  |  |  |  |  |  |
|--------------------------------------|------------------|---------------|----------|--|--|--|--|--|--|
| Civil Number                         | Passport Details | Visa No       |          |  |  |  |  |  |  |
| Passport No                          |                  |               |          |  |  |  |  |  |  |
| 10462527                             |                  |               |          |  |  |  |  |  |  |
| Passport Issue Count                 | ту *             |               |          |  |  |  |  |  |  |
| NEPAL                                |                  |               | <b>•</b> |  |  |  |  |  |  |
| Passport Expire Date                 | e *              |               |          |  |  |  |  |  |  |
| Day 10                               | Month July       | * Year 2027 * | Verify   |  |  |  |  |  |  |
| Name: SANGITA BOTE                   |                  |               |          |  |  |  |  |  |  |
| Mobile No                            |                  |               |          |  |  |  |  |  |  |
|                                      |                  |               |          |  |  |  |  |  |  |
| Email                                |                  |               |          |  |  |  |  |  |  |
|                                      |                  |               |          |  |  |  |  |  |  |
|                                      |                  |               |          |  |  |  |  |  |  |
|                                      | Logi             |               |          |  |  |  |  |  |  |

- यदि तपाईको एक पटक Civil ID Card बनेको छ भने तपाईको नाम देखाउछ ।
- नाम verify भएपछी Mobile Number र Email राख्रे
- Mobile Number र Email राखीसकेपछी Login मा Click गर्ने
- Log in गरिसकेपछी तपाईको बिवरण खुल्छ।
- विवरणको अन्तमा Mobile Number राख्ने ठाँउ आउछ । आफ्नो Mobile Number राख्ने ठाँउ आउछ। तहाँ पुन मोबाईल नम्बर राख्ने
- Continue मा Click गर्ने
- उक्त मोबाईल नम्बरमा OTP आउछ। OTP Number भनेको स्थानमा OTP राखे
- Save Button मा Click गर्ने ।

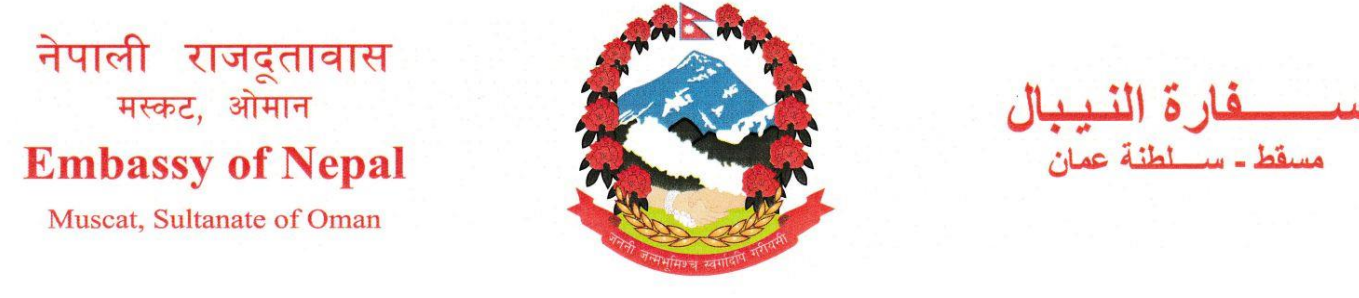

Data Save भएको अवस्थामा निम्न अवस्थाको Application submit भएको विवरण देखिन्छ.
 Application Status मा Blue color देखिन्छ ।

| Grace Period Applications                       |                                                            |                      |              |                       |                 |                       |                             |                     |                                                    |                           |
|-------------------------------------------------|------------------------------------------------------------|----------------------|--------------|-----------------------|-----------------|-----------------------|-----------------------------|---------------------|----------------------------------------------------|---------------------------|
| Reference No                                    | Application Type                                           | Reference Id<br>Type | Reference Id | Person Name           | Sponsor<br>Type | Sponsor<br>Identifier | Sponsor Name                | Application<br>Date | Location                                           | Application Status        |
| 202505250103                                    | Request to register<br>a person within the<br>grace period | Civil Number         | 112830151    | aka kumari<br>Pariyar | Individual      | Civil No :6400952     | MAHAD AHMED<br>MAHAD GHAWAS | 2025/05/25          | Office of the<br>Joint Inspection<br>Team - Muscat | بانتظار إتمام فترة التحقق |
| (<) ○   Page 1 of 1   ○ >> 10 v View 1 - 1 of 1 |                                                            |                      |              |                       |                 |                       |                             |                     |                                                    |                           |

 ओमान सरकारको श्रम मन्त्रालय (Labour Ministry) को सूचना अनुसार समिट भएको विवरण Royal Oman Police र Public Prosecution Office मा review र auditing purpose, को लागि जाने र Application submit भएको को १० दिन भित्र स्वदेश फिर्ता हुनसक्ने व्यक्तिहरुको विवरण Ministry को website मा सार्वजनिक गर्ने जनाएको छ । वा पुन Log in गरेर हेर्दा Application Status मा Orange color मा अरवी भाषामा Departure process will be completed लेखेको देखिन्छ ।

| Grace Period Applications |                                                            |                      |                 |             |                 |                       |                                           |                     |                                                    |                                                         |
|---------------------------|------------------------------------------------------------|----------------------|-----------------|-------------|-----------------|-----------------------|-------------------------------------------|---------------------|----------------------------------------------------|---------------------------------------------------------|
| Reference No              | Application Type                                           | Reference Id<br>Type | Reference<br>Id | Person Name | Sponsor<br>Type | Sponsor<br>Identifier | Sponsor Name                              | Application<br>Date | Location                                           | Application Status                                      |
| 202505210021              | Request to register<br>a person within the<br>grace period | Civil Number         | 129597278       | tara phiyak | Individual      | Civil No :6791035     | LATIFA ALI<br>MUSABAH RASHID<br>AL SHIBLI | 2025/05/21          | Office of the<br>Joint Inspection<br>Team - Muscat | ِ إِنْتَظَار إِسْتَكْمَال إِجْرَاءَاتَ الْمُغَادَرَةَ ( |

 स्वदेश फिर्ता हुनसक्ने लिस्टमा नाम भएका व्यक्तिहरु पासपोर्ट साथैमा भएमा हवाई टिकट लिई उडान समय भन्दा ७ घन्टा अगाडीनै विमानस्थलमा रहेको Ministry of labour office को कार्यालयमा गई आफ्नो कागजात देखाई स्वदेश फिर्ता हुन सक्नुहुनेछ ।

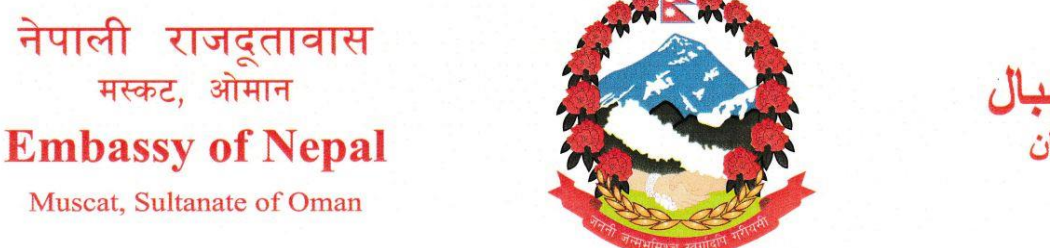

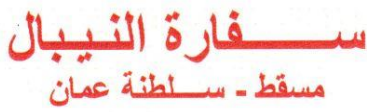

\*\*\*\*

## < Registration service for departure during the grace period

## Start Service

The service aims to facilitate the resident departure procedures, and exemption from all fees and fines incurred due to work permits expiration or leaving work reports registered against them. After submitting the application electronically, the system sends the submitted application to both the Royal Oman Police and the Public Prosecution Office for review and auditing purpose, and also the application details of those who wishing to leave will be published on the website of the Ministry, after approval and completion of 10 days of submitting the application, the applicant should visit the Ministry of Labor office at the airport (Travel time by at least 7 hours before), accompanied by the following:

- Valid travel documents

- Travel tickets, with confirmed reservations

- 4. पासपोर्ट साथमा नभएका व्यक्तिहरु स्वदेश फिर्ताहुन सक्ने लिस्टमा नाम आएपछी राजदूतावासमा आई Travel Document बनाई टिकट लिई स्वदेश फिर्ताको लागि ७ घन्टा अगाडीनै विमानस्थलमा रहेको Ministry of labour office को कार्यालयमा गई आफ्नो कागजात देखाई स्वदेश फिर्ता हुन सक्नुहुनेछ।
- 5. ओमानको श्रम मन्त्रालय (Ministry of Labour) द्वारा जारी गरिएको छुट अवधिमा स्वदेश फिर्ती योजना अन्तर्गत, ओमानमा भिसा सकिएर अवैधानिक रूपमा बसोबास गरिरहेका नेपाली नागरिकहरूलाई स्वदेश फर्किन पाउने अवसर प्रदान गरिएको छ। यस योजनाअनुसार स्वदेश फर्किने नेपालीहरूका लागि तोकिएको जरिवाना शुल्क पूर्ण रूपमा माफ गरिएको जनाइएको छ।
- 6. यस योजनाको लाभ लिन इच्छुक नेपाली नागरिकहरूले स्यवम् वा कोही साथीभाई वा आफन्त वा राजदूतावासका स्वयसेवकहरु वा नेपाली सोसल क्लब लगायत संघसंस्थाका प्रतिनिधिको सहयोग लिई उक्त प्रक्रिया पुरा गर्नुहुन अनुरोध गरिन्छ।
- 7. हाल सप्टवेयर सिष्टममा चाँपको कारण एकै पटकमा फर्म Submit नहुने समस्या देखिएकोले पटक पटक फर्म submit गर्न प्रयास गरिरहन समेत अनुरोध गरिन्छ ।

नेपाली राजदूतावास, मस्कट

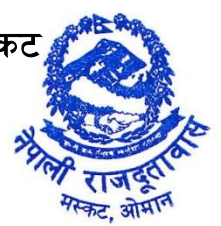